## មេរៀននី ១ ការចាប់ផ្តើម និចរបៀមបញ្ចូលគណនីយ្យ អ៊ីម៉ែល

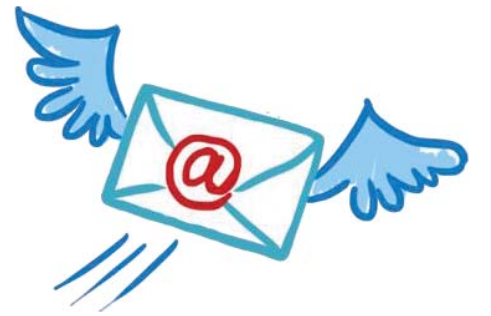

Microsoft Outlook ជាប្រភេទកម្មវិធីមួយដែលទទួលបានការពេញនិយមយ៉ាងខ្វាំងពីសំណាក់ អ្នកប្រើប្រាស់សម្រាប់ធ្វើការផ្ញើរនិងទទួលរាល់សារ Electronic (អ៊ីម៉ែល)។ Microsoft Outlook គឺជាកម្មវិធីមួយក្នុងចំណោមកម្មវិធីរបស់ Microsoft Office និងមានដោយ ស្វ័យប្រវត្តិបន្ទាប់ពីលោកអ្នកបញ្ចូលកម្មវិធី Microsoft Office ទៅក្នុងកុំព្យូទ័រ។ Microsoft Outlook ពិតជាផ្តល់លក្ខណះងាយស្រួលដល់អ្នកប្រើប្រាស់អ៊ីម៉ែល ដែលធ្វើការនៅក្នុង ក្រុមហ៊ុនឬស្ថាប័នណាមួយ ពោលគឺយើងចាំបាច់ត្រូវការកម្មវិធីមួយនេះដើម្បីធ្វើការទំនាក់ទំនងគ្នា កំណត់ការងាររឺពេលវេលា ក៏ដូចជាកត់ត្រាកំណត់ហេតុផ្សេងៗផងដែរ។

1. សែទ្ធាទាំងពីកម្មទទី Ms. Outlook (Navigate the interface)

នេះជារបៀបចូលប្រើកម្មវិធី Microsoft Outlook 2016

វៀបទីឲ

ບຸ໊ບີ Start => All Program => Microsoft Office 2016 => Microsoft Outlook 2016

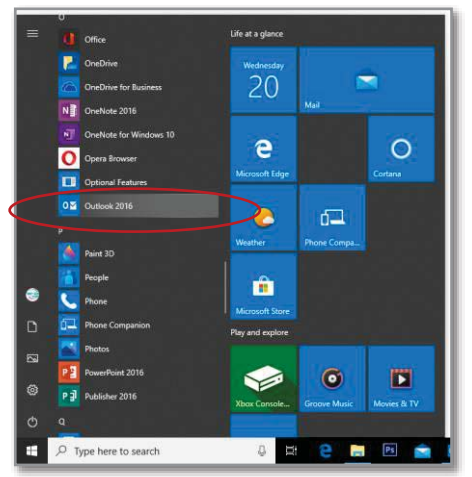

## រយៀបទី២

លោកអ្នកក៏ស្វៃង៍រកនៅក្នុង "TYPE here to Search" រូប វាយពាក្យ Outlook"

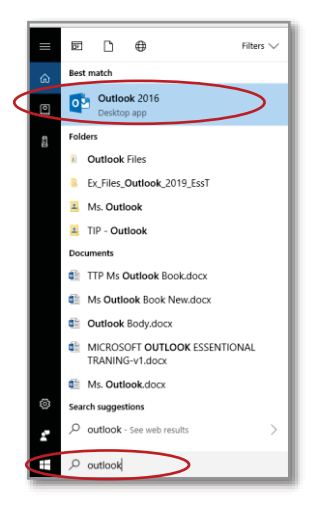

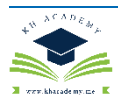